### ЕДИНАЯ ЦИФРОВАЯ ПЛАТФОРМА.МИС 3.0

### (ЕЦП.МИС 3.0)

Руководство пользователя. Подсистема "Интеграция с ЕГИСЗ" 3.0.5

### Содержание

| 1 | Введение                                |                                                                                     |  |  |  |
|---|-----------------------------------------|-------------------------------------------------------------------------------------|--|--|--|
|   | 1.1                                     | Область применения                                                                  |  |  |  |
|   | 1.2                                     | Уровень подготовки пользователя3                                                    |  |  |  |
|   | 1.3                                     | Перечень эксплуатационной документации, с которым необходимо ознакомиться           |  |  |  |
|   |                                         | пользователю                                                                        |  |  |  |
| 2 | Назначение и условия применения4        |                                                                                     |  |  |  |
|   | 2.1                                     | Виды деятельности, функции, для автоматизации которых предназначено данное средство |  |  |  |
|   |                                         | автоматизации4                                                                      |  |  |  |
|   | 2.2                                     | Условия, при соблюдении которых обеспечивается применение средства автоматизации    |  |  |  |
|   |                                         | 4                                                                                   |  |  |  |
| 3 | Подготовка к работе5                    |                                                                                     |  |  |  |
|   | 3.1                                     | Порядок запуска Системы5                                                            |  |  |  |
|   | 3.2                                     | Смена пароля9                                                                       |  |  |  |
|   | 3.3                                     | Контроль срока действия пароля10                                                    |  |  |  |
|   | 3.4                                     | Порядок проверки работоспособности10                                                |  |  |  |
| 4 | Подсистема "Интеграция с ЕГИСЗ" 3.0.511 |                                                                                     |  |  |  |
|   | 4.1                                     | Модуль "Взаимодействие с ЕГИСЗ. Реестр электронных медицинских документов           |  |  |  |
|   |                                         | (РЭМД)" 3.0.511                                                                     |  |  |  |
|   |                                         | 4.1.1 Общие сведения о РЭМД11                                                       |  |  |  |
| 5 | Авај                                    | рийные ситуации13                                                                   |  |  |  |
|   | 5.1                                     | Описание аварийных ситуаций13                                                       |  |  |  |
|   | 5.2                                     | Действия в случае несоблюдения условий выполнения технологического процесса 14      |  |  |  |
| 6 | Эксі                                    | ілуатация модуля                                                                    |  |  |  |

#### 1 Введение

#### 1.1 Область применения

Настоящий документ описывает порядок работы с подсистемой "Интеграция с ЕГИСЗ" 3.0.5 Единой цифровой платформы МИС 3.0 (далее – "ЕЦП.МИС 3.0", Система), для медицинских организаций, осуществляющих деятельность в сфере обязательного медицинского страхования (далее – ОМС).

#### 1.2 Уровень подготовки пользователя

Пользователи Системы должны обладать квалификацией, обеспечивающей, как минимум:

- базовые навыки работы на персональном компьютере с графическим пользовательским интерфейсом (клавиатура, мышь, управление окнами и приложениями, файловая Система);
- базовые навыки использования стандартной клиентской программы (браузера) в среде Интернета (настройка типовых конфигураций, установка подключений, доступ к вебсайтам, навигация, формы и другие типовые интерактивные элементы);
- базовые навыки использования стандартной почтовой программы (настройка учетной записи для подключения к существующему почтовому ящику, создание, отправка и получение e-mail).

# 1.3 Перечень эксплуатационной документации, с которым необходимо ознакомиться пользователю

Перед началом работы пользователям рекомендуется ознакомиться с положениями данного руководства пользователя в части своих функциональных обязанностей.

#### 2 Назначение и условия применения

## 2.1 Виды деятельности, функции, для автоматизации которых предназначено данное средство автоматизации

Подсистема "Интеграция с ЕГИСЗ" 3.0.5 предназначена для интеграции Системы с сервисами Единой государственной системы в сфере здравоохранения.

## 2.2 Условия, при соблюдении которых обеспечивается применение средства автоматизации

Доступ к функциональным возможностям и данным Системы реализуется посредством вебинтерфейса. Работа пользователей Системы осуществляется на единой базе данных центра обработки данных (далее – ЦОД). Система доступна из любой организации (участника информационного обмена) при наличии канала связи в круглосуточном режиме.

Работа в Системе выполняется через автоматизированные рабочие места (далее – APM) персонала (в соответствии с местом работы, уровнем прав доступа к функциональным возможностям и данным Системы).

Настройка рабочего места (создание, настройка параметров работы в рамках медицинской организации (далее – МО), предоставление учетной записи пользователя) выполняется пользователем АРМ администратора МО. Настройка общесистемных параметров работы, конфигурация справочников выполняется пользователем АРМ администратора ЦОД.

Описание работы администраторов приведено в документе "Руководство администратора Системы".

### 3 Подготовка к работе

#### 3.1 Порядок запуска Системы

Для входа в Систему необходимо выполнить следующие действия:

- запустите браузер, например, "Пуск" – "Все приложения" – "Firefox". Отобразится окно браузера и домашняя страница (рисунок 1).

| 🐸 Новая вкладка 🗙 🕂                             | -    |   | $\times$ |
|-------------------------------------------------|------|---|----------|
| ← → С வ<br>Q Найдите в Яндекс или введите адрес | lii/ | • | ≡        |
|                                                 |      |   | *        |
| Я Искать в Интернете —                          | •    |   |          |
| 📲 Топ сайтов 🔸                                  |      |   |          |
| 🏷 Избранное                                     |      |   |          |
|                                                 |      |   |          |
|                                                 |      |   |          |

Рисунок 1 – Окно браузера и домашняя страница

- введите в адресной строке браузера IP-адрес страницы портала, нажмите клавишу "Enter". На главной странице Системы отобразится перечень программных продуктов.

**Примечание** – Адрес для подключения предоставляется администратором. Если страница Системы установлена в качестве домашней страницы, то она отобразится сразу после запуска браузера.

Для удобства использования рекомендуется добавить адрес Системы в закладки браузера, и/или сделать страницу Системы стартовой страницей.

Стартовое окно Системы представлено на рисунке 2.

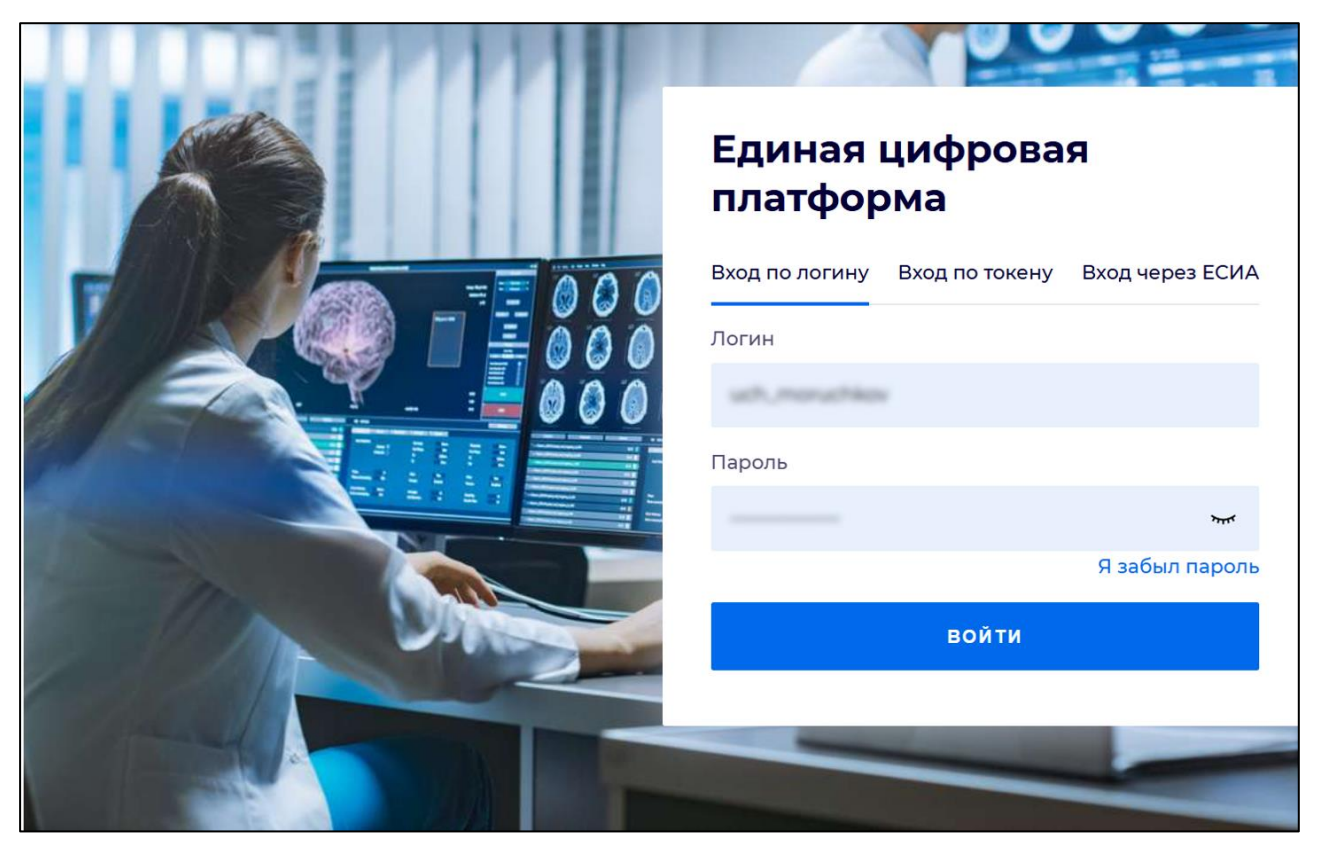

Рисунок 2 - Стартовое окно Системы

Вход в Систему возможен одним из способов:

- по логину;
- по токену;
- через ЕСИА.

#### Способ №1:

- выберите регион в поле "Регион";
- введите логин учетной записи в поле "Логин";
- введите пароль учетной записи в поле "Пароль";
- нажмите кнопку "Войти".

#### Способ №2:

 перейдите на вкладку "Вход по токену". Отобразится окно входа в систему по токену (рисунок 3);

6

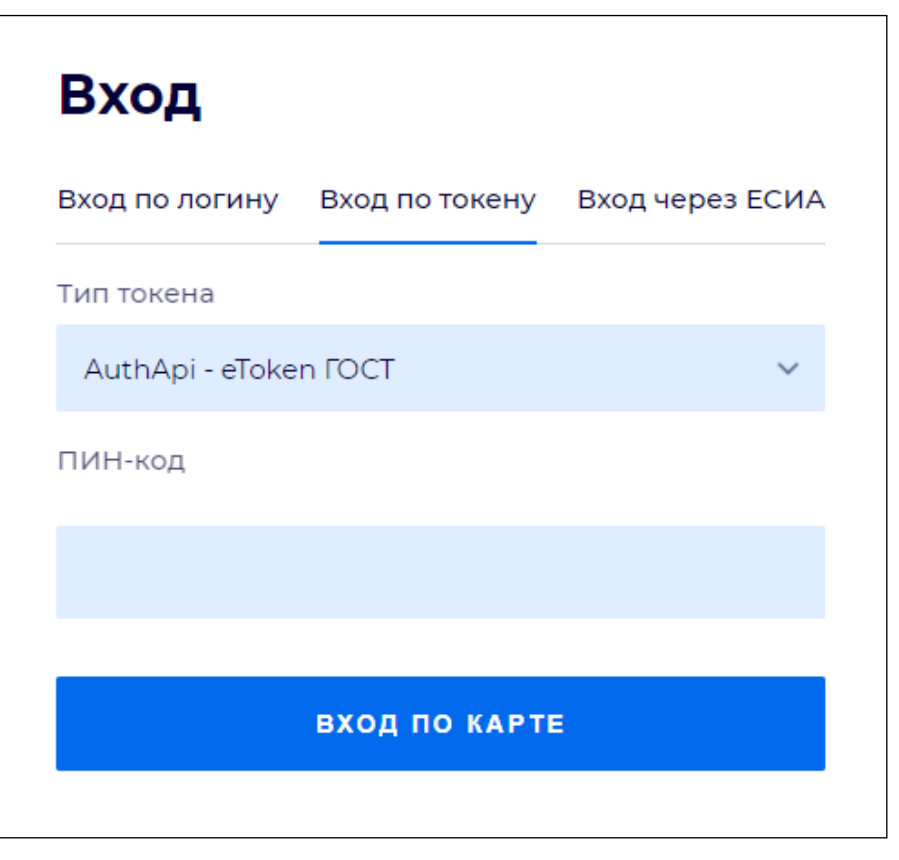

Рисунок 3 – Окно входа в систему по токену

- выберите тип токена;
- введите пароль от электронной подписи (далее ЭП) в поле "ПИН-код"/"Сертификат" (расположенное ниже поля "Тип токена"). Наименование поля зависит от выбранного типа токена;
- нажмите кнопку "Вход по карте".

#### Примечания

1 На компьютере пользователя предварительно должно быть установлено и запущено программное обеспечение для выбранного типа токена.

2 Предварительно может потребоваться установить сертификаты пользователей администратором системы в программном обеспечении выбранного типа токена.

При неправильном вводе имени пользователя и (или) пароля отобразится соответствующее сообщение. В этом случае необходимо повторить ввод имени пользователя и (или) пароля.

Способ №3:

- перейдите на вкладку "Вход через ЕСИА". Будет выполнен переход на страницу авторизации через ЕСИА.
- введите данные для входа, нажмите кнопку "Войти".

#### Примечания

1 Для авторизации с помощью токена на компьютере пользователя предварительно должно быть установлено и запущено программное обеспечение для выбранного типа токена. Может потребоваться установка сертификатов пользователей администратором системы в программном обеспечении выбранного типа токена.

2 Для авторизации через ЕСИА учетная запись пользователя должна быть связана с учетной записью человека в ЕСИА. Учетная запись пользователя должна быть включена в группу "Авторизация через ЕСИА".

При неправильном вводе имени пользователя и (или) пароля отобразится соответствующее сообщение. В этом случае необходимо повторить ввод имени пользователя и (или) пароля;

отобразится форма выбора МО. Вид формы выбора МО представлен на рисунке 4;

| Выбор МО                                    |             | 3 ×       |
|---------------------------------------------|-------------|-----------|
|                                             |             |           |
| TSY'S REPARCED KINAR TOPSZERAR KINAR KECKAR | 10054452497 |           |
|                                             | OTMEHA      | ПРИМЕНИТЬ |

Рисунок 4 – Форма выбора МО

- укажите необходимую МО и нажмите кнопку "Применить";
- отобразится форма выбора APM по умолчанию. Вид формы выбора APM по умолчанию представлен на рисунке 5;

| ібор места работы (АРМ   | I) по умолчанию                    |           | ?>         |
|--------------------------|------------------------------------|-----------|------------|
|                          |                                    |           |            |
| APM/MO                   | Подразделение / Отделение / Служба | Должность | Расписание |
| АРМ администратора ЛЛО   | Администратор ЛЛО                  |           | ^<br>      |
| АРМ администратора МО (Е |                                    |           |            |
| АРМ администратора ЦОД   |                                    |           |            |
| ADM anous DV             | DV                                 |           | *          |
|                          |                                    | OTMEHA    | ПРИМЕНИТЕ  |

Рисунок 5 – Форма выбора АРМ по умолчанию

**Примечание** – Форма отображается, если ранее не было выбрано место работы по умолчанию, или при входе была изменена МО. После выбора места работы указанный АРМ будет загружаться автоматически после авторизации.

выберите место работы в списке, нажмите кнопку "Применить". Отобразится форма указанного АРМ пользователя.

#### 3.2 Смена пароля

При регистрации учетной записи администратор присваивает ей временный пароль. При первом входе в Систему пользователь должен сменить временный пароль, выданный администратором.

После ввода имени пользователя, пароля и нажатия кнопки "Войти в систему" выполняется проверка актуальности пароля, как временного, так и постоянного.

Если истек срок действия временного пароля (срок действия пароля определяется настройками в параметрах системы, то отобразится сообщение пользователю: "Истек срок действия временного пароля. Обратитесь к Администратору системы". Далее процесс аутентификации не производится.

Если временный пароль прошел проверку на актуальность, на форме отображаются поля для смены пароля. Рядом с полями отобразится подсказка с требованиями к паролю (указывается минимальная длина и допустимые символы).

При смене временного пароля на постоянный (при первом входе в систему) выполняется проверка на соответствие пароля установленным требованиям безопасности (минимальная длина, пользовательский пароль должен отличаться от временного на указанное количество символов и т.д.).

Вход в Систему возможен, если введен актуальный временный пароль, новый пароль соответствует всем требованиям (требования к паролю указаны в параметрах системы), значения полей "Новый пароль" и "Новый пароль еще раз" идентичны. В процессе ввода нового пароля рядом с полем должна отобразиться зеленая галочка, если введенный пароль удовлетворяет всем требованиям. В процессе подтверждения нового пароля рядом с полем "Новый пароль еще раз" отобразится зеленая галочка, если значения полей "Новый пароль" и "Новый пароль еще раз" идентичны.

При входе в систему происходит сохранение нового пароля.

9

#### 3.3 Контроль срока действия пароля

При каждом входе в систему выполняется проверка срока действия пароля. Срок действия пароля определяется настройками системы (рассчитывается от даты создания пароля).

За несколько дней до истечения срока действия пароля при входе в систему выводится информационное сообщение "До истечения срока действия пароля осталось %кол-во дней% дней. Пароль можно сменить в личном кабинете".

При входе в систему в последний день актуальности пароля, на форме авторизации отобразятся поля для смены пароля.

Вход в систему возможен, если введен верный старый пароль, а новый пароль соответствует всем требованиям (требования к паролю указаны в параметрах системы), значения поле "Новый пароль" и "Новый пароль еще раз" идентичны.

В процессе ввода нового пароля рядом с полем отобразится зеленая галочка, если введенный пароль удовлетворяет всем требованиям.

В процессе подтверждения нового пароля рядом с полем "Новый пароль еще раз" отобразится зеленая галочка, если значения полей "Новый пароль" и "Новый пароль еще раз" идентичны.

При входе в систему происходит сохранение нового пароля.

#### 3.4 Порядок проверки работоспособности

Для проверки работоспособности системы необходимо выполнить следующие действия:

- выполните вход в Системе и откройте АРМ;
- вызовите любую форму.

При корректном вводе учетных данных должна отобразиться форма выбора МО или APM, либо APM пользователя. При выполнении действий должно не должно отображаться ошибок, система должна реагировать на запросы пользователя, например, отображать ту или иную форму.

#### 4 Подсистема "Интеграция с ЕГИСЗ" 3.0.5

4.1 Модуль "Взаимодействие с ЕГИСЗ. Реестр электронных медицинских документов (РЭМД)" 3.0.5

#### 4.1.1 Общие сведения о РЭМД

Подсистема "Реестр электронных медицинских документов" (РЭМД) предназначена для автоматизации процессов регистрации, учёта и получения медицинских документов, хранимых медицинскими организациями (далее – МО) в электронном архиве Системы.

Цели РЭМД:

- обеспечение возможности перехода МО к ведению в электронном виде медицинских документов со сроками хранения, превышающими срок действия квалифицированных сертификатов электронной подписи;
- предоставление гражданам РФ возможности получения своих медицинских документов через ЕПГУ.

С помощью РЭМД осуществляется:

- регистрация медицинских документов, хранимых в электронных архивах медицинских организации;
- хранение сведений об электронных медицинских документах (далее ЭМД, СЭМД) на протяжении всего срока хранения, установленного для соответствующих видов медицинской документации;
- выдача сведений об электронных медицинских документах с подтверждением их действительности на момент регистрации;
- взаимодействие с внешними системами и другими подсистемами ИЭМК для передачи
  СЭМД из электронного архива Системы.

РЭМД формируется на федеральном и региональном уровне.

На федеральном уровне РЭМД формируется как подсистема ЕГИСЗ (РЭМД ЕГИСЗ). В РЭМД ЕГИСЗ выполняется:

- регистрация всех СЭМД, создаваемых в регионах. Хранение ЭМД осуществляется в регионах (В Системе региона);
- предоставление СЭМД из Региональных РЭМД в РЭМД ЕГИСЗ по запросам.

На региональном уровне формируется Региональный РЭМД (Система региона) – хранилище СЭМД. В Региональном РЭМД осуществляется:

 хранение СЭМД и их версий в электронном архиве Системы. Каждая версия СЭМД в Региональном РЭМД имеет уникальный идентификатор; - взаимодействие с РЭМД ЕГИСЗ с использованием данных СЭМД.

#### 4.1.1.1 Сценарии взаимодействия с РЭМД ЕГИСЗ

Регистрация и обмен сведениями СЭМД между РЭМД ЕГИСЗ и Системой выполняется с использованием интеграционных сервисов и производится по следующим сценариям:

- регистрация сведений о СЭМД сценарий описывает процедуру регистрации сведений о СЭМД в подсистеме РЭМД. Инициатором взаимодействия выступает Система;
- поиск записей в РЭМД сценарий описывает процедуру поиска записей в РЭМД по отдельным атрибутам метаописания документа. Данный сценарий предполагается к использованию для проверки факта регистрации в РЭМД при обновлении сроков хранения электронного медицинского документа в Системе;
- запрос регистрационных сведений о СЭМД сценарий описывает процедуру запроса регистрационных сведений о СЭМД в РЭМД;
- получение СЭМД из архива Системы сценарий описывает процедуру получения файла СЭМД из электронного архива Системы по запросу от РЭМД. По полученному от РЭМД запросу Системе необходимо извлечь запрашиваемый документ из своего электронного архива и передать в РЭМД;
- запрос метаописания СЭМД сценарий описывает процедуру получения метаданных СЭМД, зарегистрированных в РЭМД. Возможно как получение метаописания собственных документов, так и документов, зарегистрированных другими системами, при наличии разрешения на документы этих систем.

#### 5 Аварийные ситуации

#### 5.1 Описание аварийных ситуаций

Надежность Системы обеспечивается при следующих аварийных ситуациях:

- отказ Системы;
- сбой Системы.

Отказом Системы следует считать событие, состоящее в утрате работоспособности Системы и приводящее к невыполнению или неправильному выполнению контрольных примеров или задач функциональных модулей.

Сбоем Системы следует считать событие, состоящее во временной утрате работоспособности Системы и характеризуемое возникновением ошибки при выполнении контрольных примеров или задач функциональных модулей.

В Системе предусмотрено автоматическое восстановление обрабатываемой информации в следующих аварийных ситуациях:

- программный сбой при операциях записи-чтения;
- разрыв связи с клиентской программой (терминальным устройством) в ходе редактирования/обновления информации.

В Системе предусмотрена возможность ручного восстановления обрабатываемой информации из резервной копии в следующих аварийных ситуациях:

- физический выход из строя дисковых накопителей;
- ошибочные действия обслуживающего персонала.

В Системе предусмотрено автоматическое восстановление работоспособности серверной части Системы в следующих ситуациях:

- штатное и аварийное отключение электропитания серверной части;
- штатная перезагрузка Системы и загрузка после отключения;
- программный сбой общесистемного программного обеспечения, приведший к перезагрузке Системы.

В Системе предусмотрено полуавтоматическое восстановление работоспособности серверной части Системы в следующих аварийных ситуациях:

- физический выход из строя любого аппаратного компонента, кроме дисковых накопителей – после замены компонента и восстановления конфигурации общесистемного программного обеспечения;
- аварийная перезагрузка системы, приведшая к нефатальному нарушению целостности файловой системы – после восстановления файловой системы.

Для восстановления Системы после отказа или сбоя, необходимо сначала устранить причину отказа/сбоя (заменить неисправное оборудование, устранить системные ошибки и др.), а затем предпринять следующие действия:

- установить операционную систему, а затем соответствующий пакет обновления;
  проверить правильность работы домена.
- установить СУБД, а затем соответствующий пакет обновления.
- восстановить базу данных из резервной копии; перезагрузить сервер после восстановления базы данных.
- проверить доступность Системы; чтобы убедиться в правильности работы, запустите сценарий проверки основных функций.
- активировать возможность работы пользователей в штатном режиме.

В случае отказа или сбоя Системы, связанного с неисправностью оборудования, работы проводит Администратор Заказчика.

В случае отказа или сбоя Системы, связанного с системной ошибкой, работы проводит Администратор Исполнителя.

## 5.2 Действия в случае несоблюдения условий выполнения технологического процесса

При работе с Системой пользователю могут отображаться сообщения нескольких типов:

- сообщение об успешном завершении действия;
- сообщение об ошибке;
- предупреждение;
- сообщение о неисправности системы.

Сообщение об успешном завершении действия содержит краткое резюме операции. Для закрытия сообщения нажмите кнопку "**ОК**".

Сообщение об ошибке отображается в случае, когда дальнейшее выполнение действия в Системе невозможно. Как правило, в таком сообщении содержится краткое описание причины возникновения ошибки. Для закрытия сообщения об ошибке нажмите кнопку "**ОК**".

| Проверка данных формы                                                                                               | ×  |  |  |  |  |
|----------------------------------------------------------------------------------------------------|----|--|--|--|--|
| Не все поля формы заполнены корректно, проверьте введенные вами данные. Некорректно заполненые поля выделены особо. |    |  |  |  |  |
| Работает в ОМС:                                                                                                    | ОК |  |  |  |  |

Предупреждение отображается в том случае, если действия, совершенные оператором, могут повлечь за собой какие–либо особенности в выполнении операции, но не приведут к ошибке.

Например, если оператор укажет у сотрудника ставку менее 0,1, то отобразится сообщение, что такая ставка не будет учитываться при выгрузке. Для того чтобы продолжить выполнение действия, нажмите кнопку "Да"/"Продолжить". Для того чтобы прекратить действие, нажмите кнопку "Нет"/"Отмена".

В случае возникновения ошибки о неисправности системы, пользователю системы следует обратиться к администратору системы.

Администратор системы для решения проблем обращается к эксплуатационной документации, настоящему руководству, онлайн справочной системе.

В случае невозможности разрешения ситуации следует обратиться в техническую поддержку.

#### 6 Эксплуатация модуля

Система предназначена для функционирования 24 часа в сутки 7 дней в неделю. Обеспечивается возможность взаимодействия с пользователями в круглосуточном режиме без перерывов, в том числе при доступе пользователей из других по отношению к серверной части временных зон.

Для программного обеспечения Системы определены следующие режимы функционирования:

- штатный режим (режим, обеспечивающий выполнение функций Системы);
- предаварийный режим (режим, предшествующий переходу в аварийный режим);
- аварийный режим (характеризуется отказом одного или нескольких компонентов программного и/или аппаратного обеспечения. В данном режиме функционируют ресурсы, которые в штатном режиме находятся в режиме горячего резерва)
- сервисный режим (режим для проведения реконфигурирования, обновления и профилактического обслуживания).

Информационный обмен со стороны Системы построен через:

- интеграционную шину Системы с соблюдением правил информационной безопасности;
- Сервисы интеграции.

Подробное описание приведено в документе "Регламент эксплуатации".